# 운전연수 매칭 플랫폼 운전결심

# **학원 제휴 신청 가이드** 2022.03.21

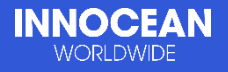

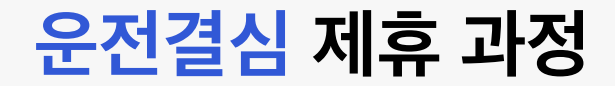

## 운전결심을 이용하기 위한 운전결심 제휴 신청, 온라인 결제를 위한 KCP 계약 & 가입, 법적인 필수 절차인 통신판매신고가 필요해요.

최대한 빨리 심사해드리기 위해 노력 중이니 조금만 기다려주세요.

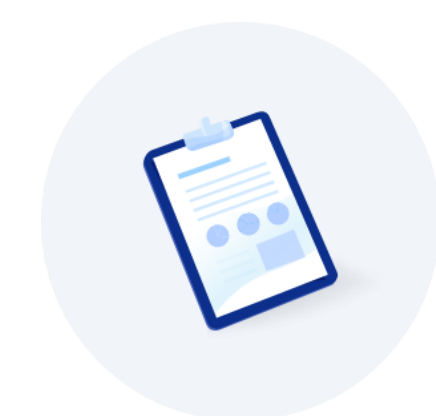

#### KCP 가입 & 계약은 운전결심이 대신 해드릴게요.

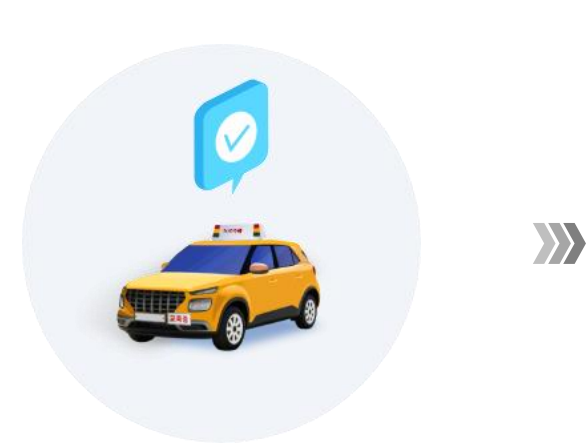

#### 1. 운전결심 제휴 신청

운전결심과 함께 위한 첫 단계, 학원 제휴 신청을 해주세요

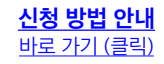

#### KCP(전자결제) 가입 & 계약

온라인 전자결제를 위한 절차예요.

<u>가입 및 계약 안내</u> <u>바로 가기 (클릭)</u> 2. 통신판매업 신고

통신판매업 신고는 온라인 결제를 위해 법적으로 꼭 필요한 절차예요

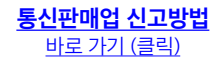

# 제휴 전, 잠깐!

#### 바이러스 및 보안에 취약한 <mark>익스플로러</mark>로는 가입이 불가능해요. 아래의 우측 <u>크롬</u> 을 다운로드 받아서 인터넷에 접속해주세요.

※ 가입 절차는 학원의 원장님이 아닌 실무자가 진행하셔도 무방합니다.

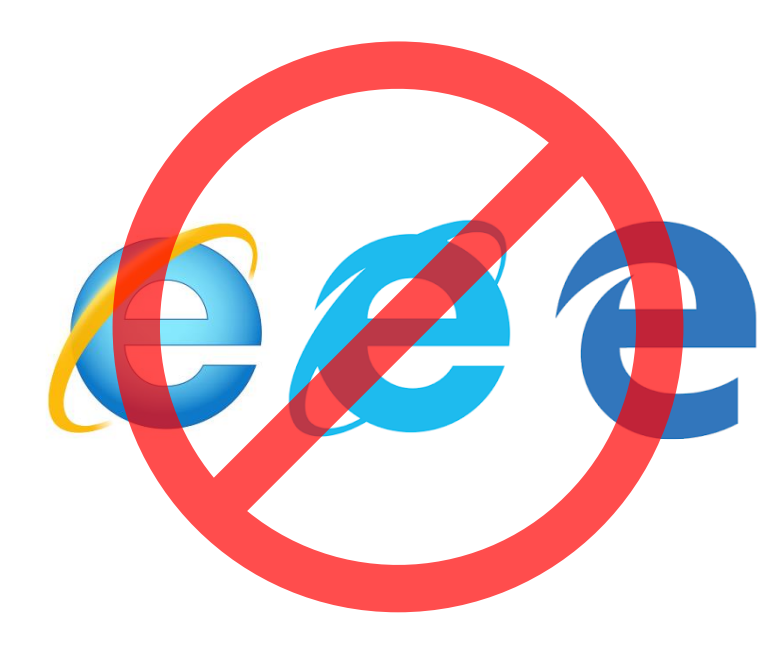

크롬 이용 필수! 인터넷 브라우저 다운로드(클릭) https://www.google.com/intl/ko/chrome/

Chrome

**익스플로러 불가능** 바이러스 및 보안에 취약

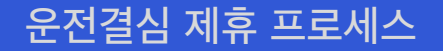

# 1. 운전결심 제휴 신청 운전결심과 함께 위한 첫 단계, 학원 제휴 신청을 해주세요.

#### 제휴 신청 시 제출 서류

#### 1) 학원등록증 사본 1부 (필수)

※ 운전결심은 학원 등록번호가 있는 경찰청 등록 학원만 제휴 신청이 가능해요.

#### 2) 사업자등록증 사본 1부 (필수)

3) 통신판매업신고증 사본 1부 (제휴 신청 후 제출 가능) ※ 통신판매업신고증이 없다면 운전결심 제휴 신청 후 통신판매업 신고가 가능해요.

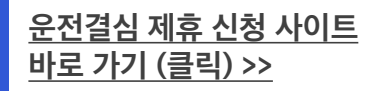

## 1-1) 학원 제휴 신청 - 제휴 사이트 접속

운전결심 **학원 제휴 사이트에 입장**해주세요. 접속 URL >> <u>https://app.yesidrive.com/pcweb/affiliatedApply/join</u>

| 운전결심                                                                                                    | 서비스 소개                                 | 학원 제휴 신청                                                          | Soogle Play 💣 App Store                               |
|----------------------------------------------------------------------------------------------------|----------------------------------------|-------------------------------------------------------------------|-------------------------------------------------------|
|                                                                                                    |                                        | 🕑 01. 약관동의 👌 😪 02. 기                                              | 입자정보 〉 📄 03. 학원기본정보                                   |
| <b>학원 제휴 신청</b><br>아래 약관에 동의해주세요.                                                                                                    |                                        |                                                                   |                                                       |
| <ul> <li>✓ 아래 약관에 모두 동의</li> <li>✓ [필수] 운전결심 이용약관</li> </ul>                                                                                 |                                        |                                                                   |                                                       |
| 제1장 총칙<br>제1조 (약관의 목적)<br>1항. 본 약관은 현대자동차 주식회사(이하 "회사")가 제공하는 모바<br>등에 관한 사항을 규정함을 목적으로 합니다.<br>2항. 회원은 본 약관을 정독하고 그 내용에 동의하지 않을 경우 본 약      | 일 어플리케이션을 기반으로 X<br>악관에 동의하거나 운전연수 D   | 미공하는 서비스인 운전연수 매칭 플랫폼의 이용 조건<br>배칭 플랫폼에 엑세스하는 등의 이용행위를 하지 않습      | ! 및 절차, 회원의 권리와 의무 및 관련 절차<br>입니다.                    |
| ✓ [필수] 개인 정보 수집 이용 동의                                                                                                    |                                        |                                                                   |                                                       |
| 1. 개인정보의 수집ㆍ이용 목적<br>운전결심 및 현대자동차 서비스의 본인 확인 및 이용을 위해 활용,<br>정대리인 권리 행사시 본인확인, 민원 처리, 운전결심 ID관리, 회원에<br>서비스 이용에 대한 통계 처리)<br>2. 수집하는 개인정보 내용 | 회원관리 및 본인확인, 가입의,<br>에 대한 고지사항 전달 및 회원 | 사 확인, 회원자격 유지/관리, 만 14세 미만 아동 개인<br>관련 신원확인, 서비스 개선 (인구통계학적 특성에 띠 | 정보 수집시 법정 대리인 동의여부 확인, 법<br>파른 분석 및 서비스 제공, 접속빈도 파악 및 |
|                                                                                                    |                                        |                                                                   |                                                       |

<u>운전결심 제휴 신청 사이트</u> 바로 가기 (클릭) >>

## 1-2) 학원 제휴 신청 - 가입자 정보 입력

#### 운전결심을 가입해주시는 <mark>관리자님의 ID와 비밀번호를 만들기 위한 과정</mark>이에요. 실무자가 가입하신 뒤에 원장님, 학감님 등 **학원의 다른 관리자를 추가 등록 및 권한 수정이 가능**해요.

학원 제휴 신청 '인증하기'를 눌러 관리자님의 본인인증을 해주세요. 휴대폰 본인인증 ※ 익스플로러로 접속 시 오류가 생길 수 있으니 1 & 이름 꼭! 크롬 브라우저로 접속해주세요. 인증하기 휴대폰 본인인증 (크롬 브라우저 다운로드 >> <u>https://www.google.com/intl/ko/chrome/</u>) ※ 본인인증 절차에서 오류가 발생할 경우 익스플로러가 아닌 크롬 브라우저(다운로드)로 인터넷에 재 접속해주세요 이름\* 2 운전결심에서 사용할 아이디를 만들어주세요. 0-0 C 2 아이디 ※ '사용할 수 없는 아이디입니다.'가 뜨면 영문, 숫자 6~12자리 사용할 수 있는 아이디입니다. 중복된 ID가 있으니 다른 아이디를 사용해주세요. Ì ※ 학원의 정보 보호를 위해 1,2차 비밀번호를 설정이 필요해요 영문 대문자, 영문 소문자, 숫자, 특수문자 3 / 8~12자리 4가지가 모두 1개 이상 씩 들어가야해요. 연속 동일한 문자 2글자 이히 1차 비밀번호 1차 비밀번호 & ※ 학원의 예민한 정보들을 더 안전하게 지켜드리기 위해 3 영문 대문자 1개 이상 비밀번호 확인 비밀번호를 만드는 조건이 까다로운 점 양해 해주세요. 영문 소문자 1개 이상 숫자 1개 이상 ※ ∞ 표시 클릭시 입력 문자 확인 가능해요 특수기호(!@#\$%^&\*) 1개 이상 1차 비밀번호 확인 Ì 4번에서 입력한 비밀번호와 다른 비밀번호를 입력해주세요. Ì 4 2차 비밀번호 ※ 학원의 정보들을 보호하기 위해 로그인 시 1차와 2차 비밀번호를 입력해서 들어갈 수 있어요. ※ 2차 비밀번호는 1차 비밀번호와 다른 비밀번호를 사용해주세요. 4 8~12자리 연속 동일한 문자 2글자 이하 2차 비밀번호 영문 대문자 1개 이상 영문 소문자 1개 이상 숫자 1개 이상 특수기호(!@#\$%^&\*) 1개 이상 2차 비밀번호 확인 Ì

입력 방법 안내

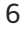

운전결심 제휴 신청 사이트

바로 가기 (클릭) >>

### 1-3) 학원 제휴 신청 - 학원 정보 입력

#### 운전결심에서 소비자들에게 <mark>실제로 노출 될 학원의 정보</mark>와 해당 정보의 진위여부 확인을 위해 <mark>필요한 서류를 첨부</mark>하는 과정이에요.

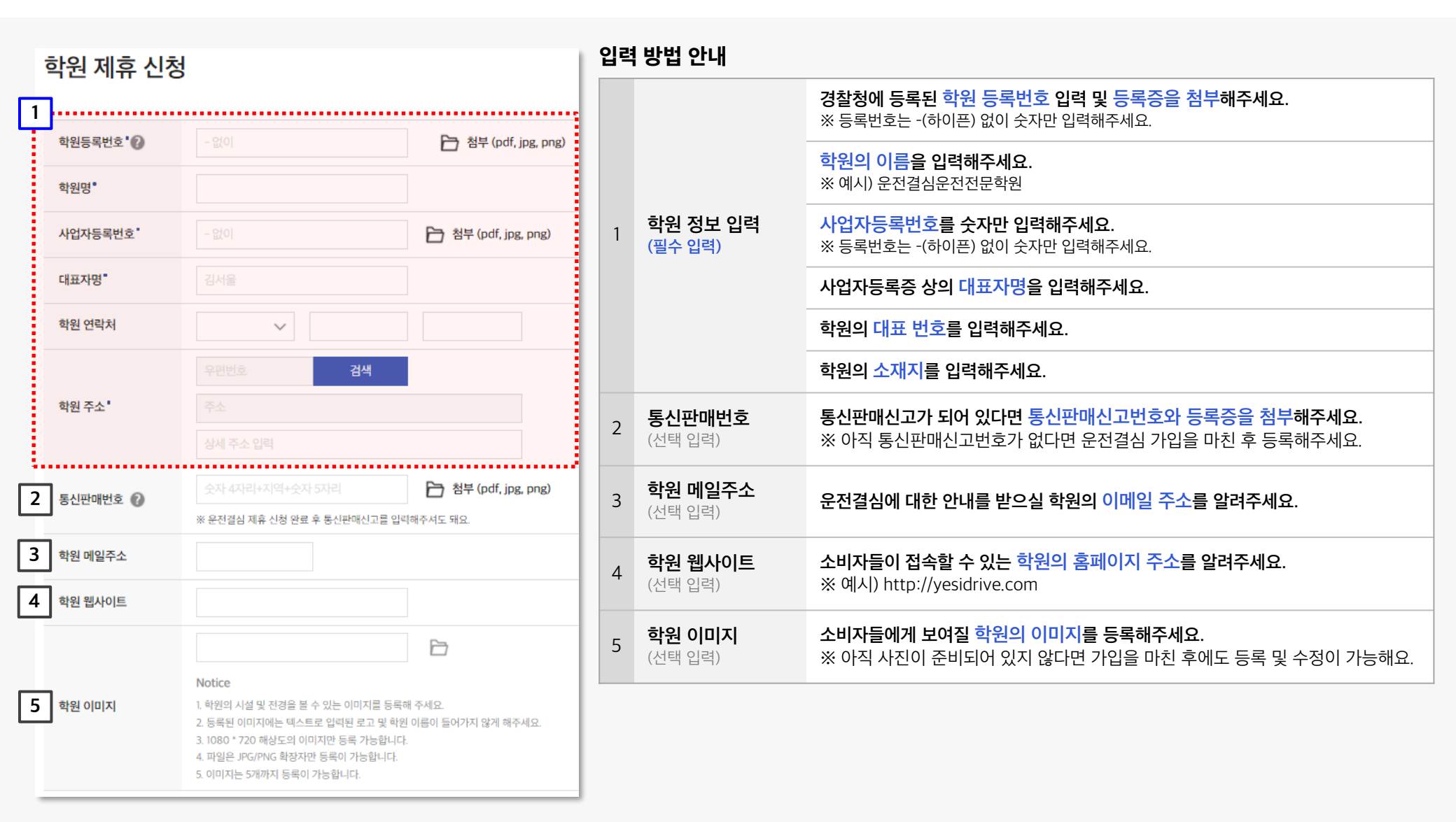

운전결심 제휴 신청 사이트

바로 가기 (클릭) >>

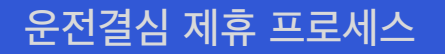

# 2. KCP 가입 및 계약

온라인 결제를 제공하기 위한 KCP에 가입과 계약은 운전결심이 대신 해드릴게요.

#### 학원 담당자님은 온라인 결제 등록을 위해 필요한 아래 서류들을 준비해 주세요.

서류 준비가 어려우시다면 연락해 주세요.

- 1566-4893
- cs.yesidrive@gmail.com

#### 개인사업자 필수 서류

1. 사업자등록증 사본 1부

2. 입금계좌 통장 사본 1부

3. 대표자 신분증 사본 1부

4. 실소유자 확인 서류 1부

작성방법 안내 양식 다운로드

#### 법인사업자 필수 서류

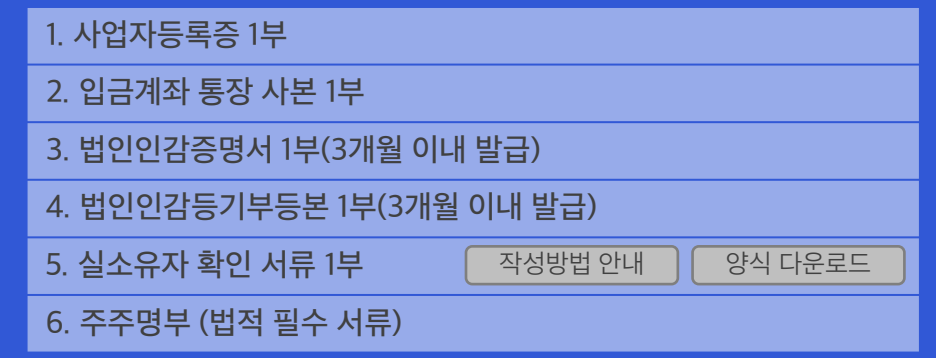

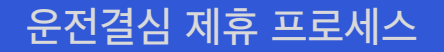

# 3. 통신판매업 신고 통신판매업 신고는 온라인 결제를 위해 법적으로 국가에 신고하는 절차예요.

통신판매업 신고가 이미 되어 있다면 신청하지 않으셔도 돼요 ☺

## 3-1) 통신판매업신고 (뒷장 계속)

정부24에서 <mark>통신판매업을 신고</mark>해주세요. 온라인 결제를 위해 법적으로 꼭 필요한 신고 절차예요. 통신판매업신고 신청하기>> <u>http://bit.ly/gov24drive</u>

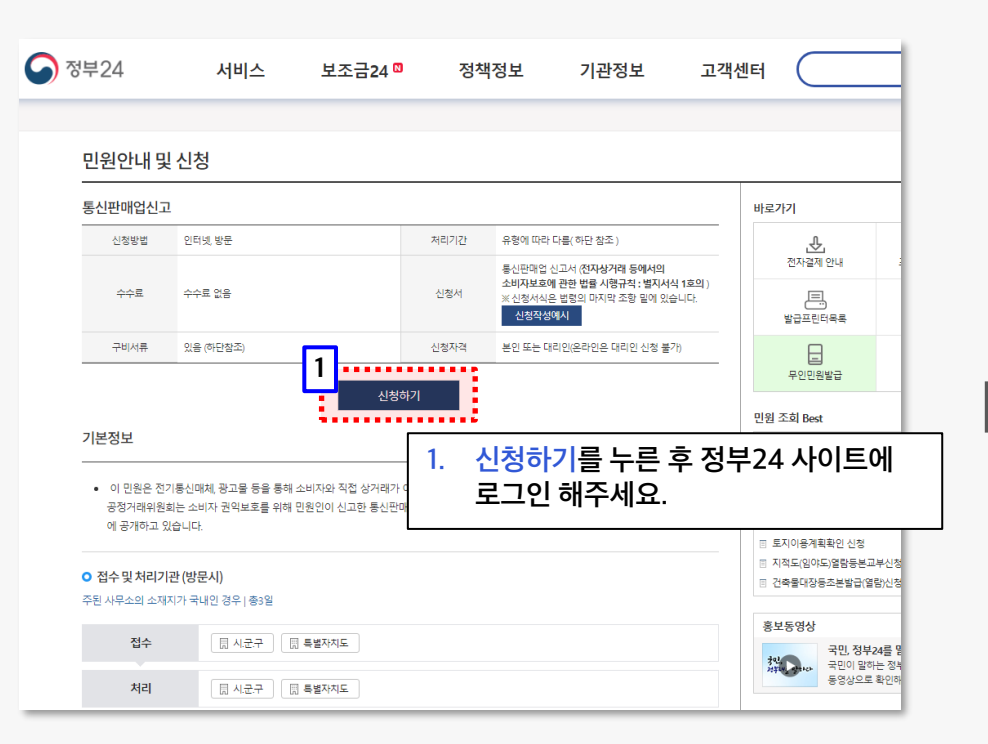

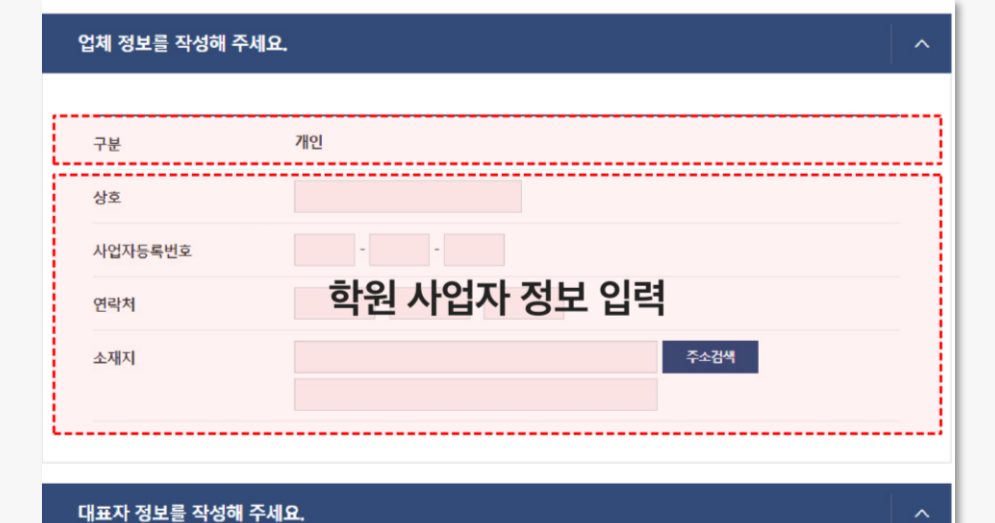

# 성명 홍길동 생년 월일 1980년 01월 01일 연락치 **하원 대표자 정보 입력** 주소 주소경색 이메일 ● 이메일 선택 이메일 선택

**통신판매업 신고** 바로 가기 (클릭) >>

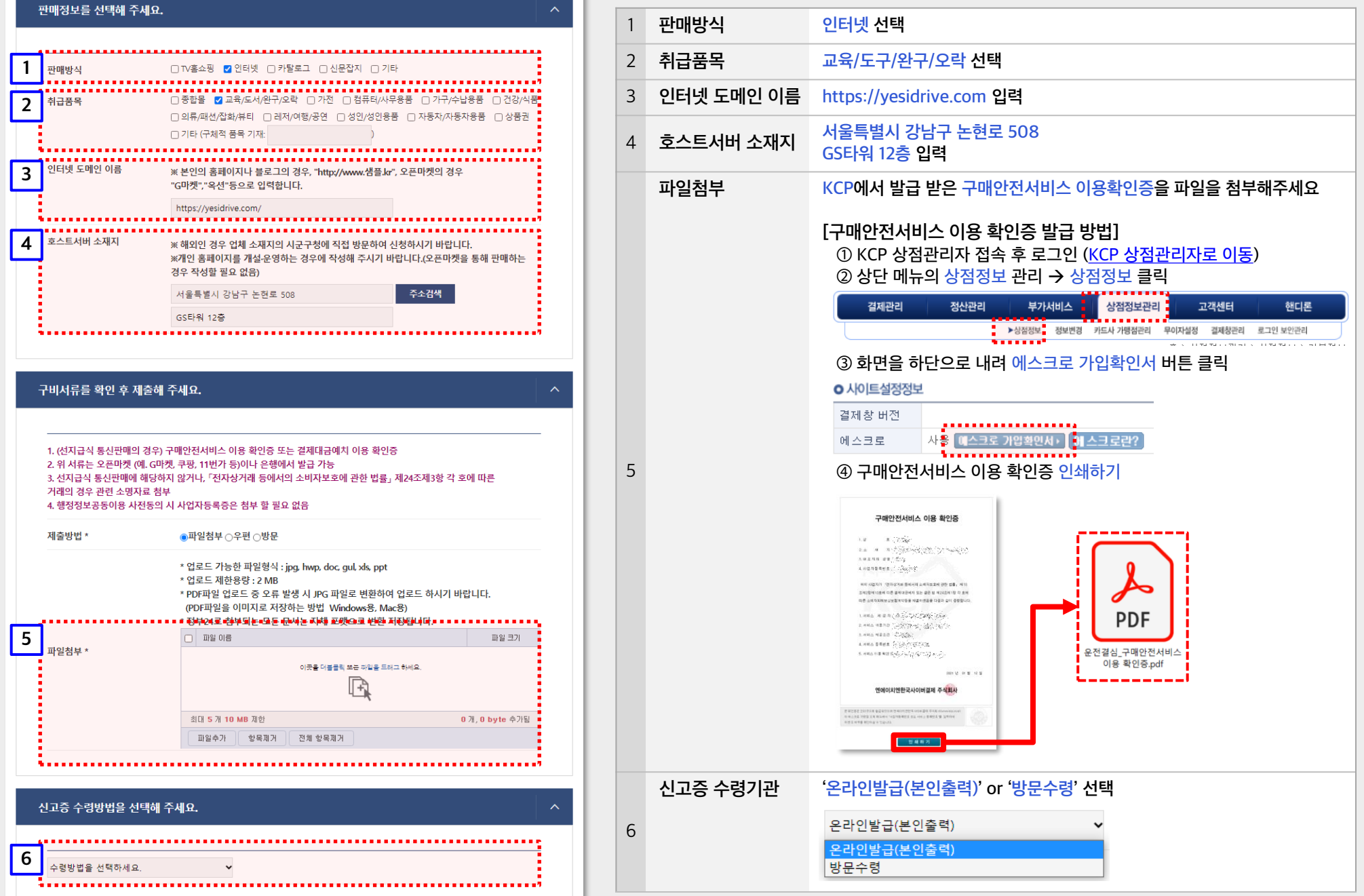

입력 방법 안내

## 3-2) 통신판매업신고증 수령

#### 통신판매업신고의 심사(3~7일 소요)가 완료되면 심사 완료 문자가 발송되어요. 등록 면허세를 납부 후 선택하신 방문 수령 또는 온라인 발급을 해주세요.

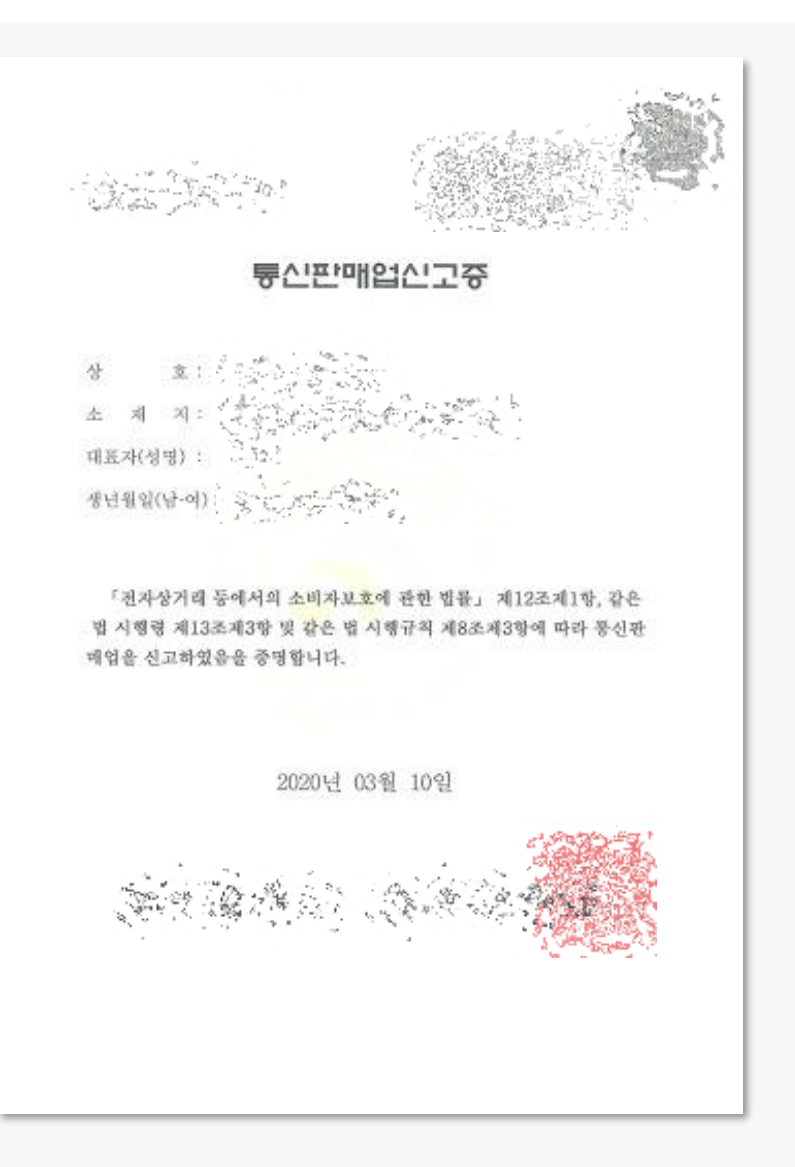

#### 방문 수령 시 필수 준비 서류

#### 개인사업자 필수 서류

1. 사업자등록증 사본 1부

법인사업자 필수 서류

4. 법인등기부 등본

1. 사업자등록증 사본 1부

- 대표자 방문 시: 대표자 신분증

5. 법인인감 도장 + 법인인감 증명서

3. 구매안전서비스 이용 확인증

2. 신분증

2. 신분증

- 대표자 방문 시: 대표자 신분증

3. 구매안전서비스 이용 확인증 (발급 방법 뒤 페이지 참고)

12

#### - 대리인 방문 시: 대표자 신분증 사본 + 방문자 신분증

- 대리인 방문 시: 대표자 신분증 사본 + 방문자 신분증

6. 구매안전서비스 이용 확인증 (발급 방법 뒤 페이지 참고)

# 3-3) 통신판매업신고 번호 입력

**운전결심 학원관리자 페이지**에서 통신판매업신고증의 좌측 상단의 신고 번호를 입력해주세요. 통신판매업신고 신청하기>> <u>https://schadmin.yesidrive.com/</u>

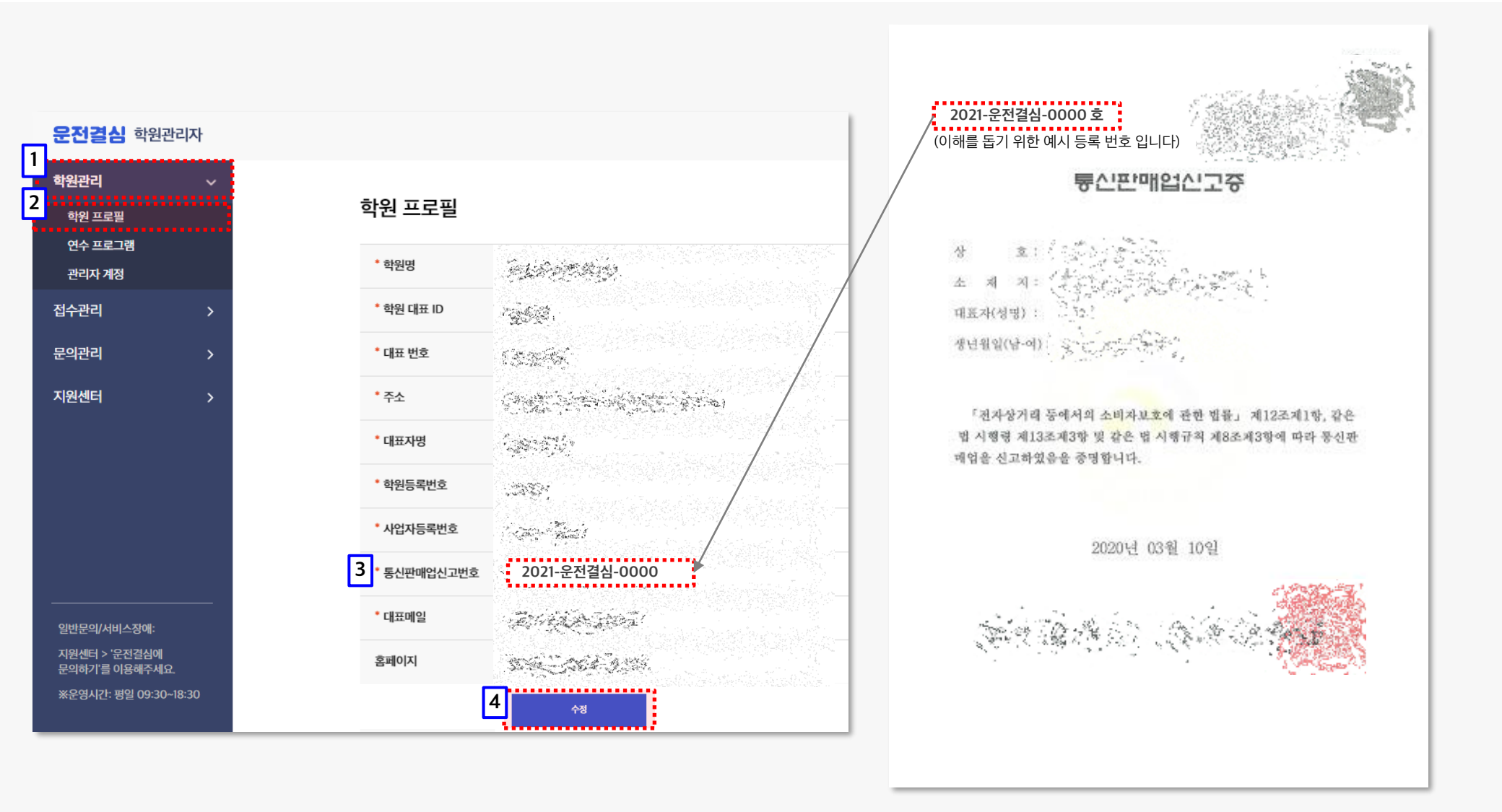

**운전결심 학원 관리자** 바로 가기 (클릭) >>

13

# 감사합니다.

운전결심 제휴 신청에 진심으로 감사합니다.

기타 궁금하신 부분이 있으시면, 운전결심 제휴 학원 담당자 (**1566-4893**) <u>또는 운전결심 고객센터 이메일(cs.yesidrive@gmail.com</u>)로 문의 해주세요!

※ 운영시간 : 평일 10:00 ~ 18:00